# PIX/ASA 7.x et plus tard : Exemple de configuration de la connexion de plusieurs réseaux internes à Internet

## Contenu

Introduction Conditions préalables **Conditions requises** Composants utilisés **Produits connexes Conventions** Configurez Informations générales Diagramme du réseau Configurations Configuration PIX utilisant l'ASDM Configuration PIX utilisant le CLI Vérifiez Dépannez Dépannage des commandes Procédure de dépannage Incapable d'accéder à des sites Web de nom Informations connexes

## **Introduction**

Ce document présente un exemple de configuration pour les versions 7.x et ultérieures des dispositifs de sécurité PIX/ASA dotés de plusieurs réseaux internes connectés à Internet (ou à un réseau externe) à l'aide de l'interface en ligne de commande (CLI) ou des versions 5.x et ultérieures d'Adaptive Security Device Manager (ADSM).

Référez-vous <u>établissent et dépannent la Connectivité par l'appliance de sécurité Cisco</u> pour les informations sur la façon dont établir et dépanner la Connectivité par PIX/ASA.

Référez-vous <u>utilisant nat, global, statique, conduit, et commandes access-list et Port</u> <u>Redirection(Forwarding) sur PIX</u> pour des informations sur des commandes communes PIX.

**Remarque:** Quelques options dans d'autres versions ASDM peuvent sembler différentes des options dans ASDM 5.1. Référez-vous à <u>Document ASDM</u> pour plus d'informations.

## **Conditions préalables**

## **Conditions requises**

Quand vous ajoutez plus d'un réseau interne derrière un Pare-feu PIX, maintenez ces points dans l'esprit :

- Le PIX ne prend en charge pas l'adressage secondaire.
- Un routeur doit être utilisé derrière le PIX afin de réaliser le routage entre le réseau existant et le réseau nouvellement ajouté.
- La passerelle par défaut de tous les hôtes doit indiquer le routeur interne.
- Ajoutez un default route sur le routeur interne ces points au PIX.
- Effacez le cache de Protocole ARP (Address Resolution Protocol) sur le routeur interne.

Référez-vous à <u>Permettre l'accès HTTPS pour ASDM</u> afin de permettre au périphérique d'être configuré par ASDM.

### Composants utilisés

Les informations contenues dans ce document sont basées sur les versions de matériel et de logiciel suivantes :

- Appliance 515E de Sécurité PIX avec la version de logiciel 7.1
- ASDM 5.1
- Routeurs de Cisco avec la version de logiciel 12.3(7)T de Cisco IOS®

**Remarque:** Ce document recertified avec la version de logiciel 8.x PIX/ASA et la version du logiciel Cisco IOS 12.4.

Les informations contenues dans ce document ont été créées à partir des périphériques d'un environnement de laboratoire spécifique. Tous les périphériques utilisés dans ce document ont démarré avec une configuration effacée (par défaut). Si votre réseau est opérationnel, assurezvous que vous comprenez l'effet potentiel de toute commande.

### Produits connexes

Cette configuration peut également être utilisée avec la version 7.x et ultérieures d'appareils de Sécurité de Cisco ASA.

### **Conventions**

Pour plus d'informations sur les conventions utilisées dans ce document, reportez-vous à <u>Conventions relatives aux conseils techniques Cisco</u>.

## <u>Configurez</u>

Cette section vous fournit des informations pour configurer les fonctionnalités décrites dans ce document.

Remarque: Utilisez l'outil Command Lookup Tool (clients enregistrés seulement) pour obtenir plus

d'informations sur les commandes utilisées dans cette section.

Les schémas d'adressage d'IP utilisés dans cette configuration ne sont pas légalement routables sur Internet. Ce sont des adresses RFC 1918 qui ont été utilisées dans un environnement de laboratoire.

### Informations générales

Dans ce scénario, il y a trois réseaux internes (10.1.1.0/24, 10.2.1.0/24 et 10.3.1.0/24) à connecter à l'Internet (ou à un réseau externe) par PIX. Les réseaux internes sont connectés à l'interface interne de PIX. La connexion Internet est par un routeur qui est connecté à l'interface extérieure du PIX. Le PIX a l'adresse IP 172.16.1.1/24.

Les artères statiques sont utilisées pour conduire les paquets des réseaux internes à l'Internet et vice versa. Au lieu d'à l'aide des artères de charge statique, vous pouvez également utiliser un protocole de routage dynamique tel que le Protocole RIP (Routing Information Protocol) ou le Protocole OSPF (Open Shortest Path First).

Les hôtes internes communiquent avec l'Internet en traduisant les réseaux internes sur PIX utilisant NAT dynamique (groupe d'adresses IP - 172.16.1.5 à 172.16.1.10). Si le groupe d'adresses IP est épuisé, le PIX TAPOTERA (utilisant adresse IP 172.16.1.4) les hôtes internes pour atteindre l'Internet.

Référez-vous à <u>PIX/ASA 7.x NAT et TAPOTEZ les déclarations</u> pour plus d'informations sur NAT/PAT.

**Remarque:** Si la NAT statique utilise l'adresse IP externe (global\_IP) à traduire, alors cela peut entraîner une traduction. Par conséquent, utilisez le mot clé **interface** au lieu de l'adresse IP dans la traduction statique.

### Diagramme du réseau

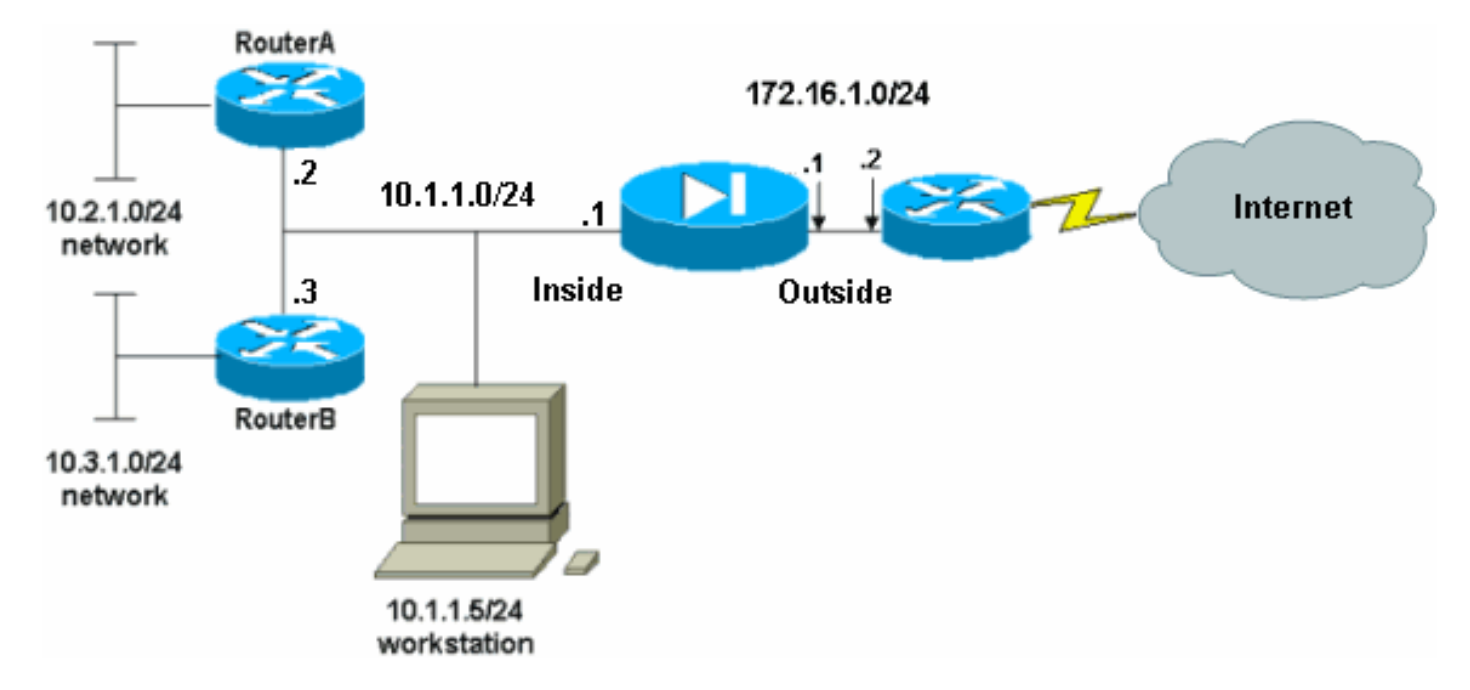

Ce document utilise la configuration réseau suivante :

La passerelle par défaut des hôtes sur le réseau de 10.1.1.0 indique le RouterA. On ajoute un

default route sur le RouterB qui indique le RouterA. Le RouterA a un default route ces points à l'interface interne PIX.

### **Configurations**

Ce document utilise les configurations suivantes :

- Configuration de RouterA
- <u>Configuration de RouterB</u>
- Configuration des dispositifs de sécurité 7.1 PIXConfiguration PIX utilisant l'ASDMConfiguration CLI de dispositifs de sécurité PIX

#### Configuration de RouterA

```
RouterA#show running-config Building configuration...
Current configuration : 1151 bytes ! version 12.4
service config service timestamps debug uptime service
timestamps log uptime no service password-encryption !
hostname RouterA ! interface Ethernet2/0 ip address
10.2.1.1 255.255.255.0 half-duplex ! interface
Ethernet2/1 ip address 10.1.1.2 255.255.255.0 half-
duplex ! ip classless ip route 0.0.0.0 0.0.0.0 10.1.1.1
ip route 10.3.1.0 255.255.255.0 10.1.1.3 ! ! line con 0
line aux 0 line vty 0 4 ! end RouterA#
Configuration de RouterB
RouterB#show running-config Building configuration...
Current configuration : 1132 bytes ! version 12.4
```

```
service config service timestamps debug datetime msec
service timestamps log datetime msec no service
password-encryption ! hostname RouterB ! interface
FastEthernet0/0 ip address 10.1.1.3 255.255.255.0 speed
auto ! interface Ethernet1/0 ip address 10.3.1.1
255.255.255.0 half-duplex ! ip classless ip route
0.0.0.0 0.0.0.0 10.1.1.2 ! control-plane ! ! line con 0
line aux 0 line vty 0 4 ! end RouterB#
```

Si vous voulez utiliser l'ASDM pour la configuration des dispositifs de sécurité PIX, mais n'avez pas amorcé le périphérique, terminez-vous ces étapes :

- 1. Console dans le PIX.
- 2. D'une configuration effacée, employez les demandes interactives afin d'activer l'ASDM pour la Gestion du PIX du poste de travail 10.1.1.5.

```
Configuration des dispositifs de sécurité 7.1 PIX
Pre-configure Firewall now through interactive prompts
[yes]? yes
Firewall Mode [Routed]:
Enable password [<use current password>]: cisco
Allow password recovery [yes]?
Clock (UTC):
   Year [2005]:
   Month [Mar]:
   Day [15]:
   Time [05:40:35]: 14:45:00
Inside IP address: 10.1.1.1
Inside network mask: 255.255.255.0
Host name: OZ-PIX
```

Domain name: cisco.com IP address of host running Device Manager: 10.1.1.5 The following configuration will be used: Enable password: cisco Allow password recovery: yes Clock (UTC): 14:45:00 Mar 15 2005 Firewall Mode: Routed Inside IP address: 10.1.1.1 Inside network mask: 255.255.255.0 Host name: OZ-PIX Domain name: cisco.com IP address of host running Device Manager: 10.1.1.5 Use this configuration and write to flash? yes INFO: Security level for "inside" set to 100 by default. Cryptochecksum: a0bff9bb aa3d815f c9fd269a 3f67fef5 965 bytes copied in 0.880 secs INFO: converting 'fixup protocol dns maximumlength 512' to MPF commands INFO: converting 'fixup protocol ftp 21' to MPF commands INFO: converting 'fixup protocol h323\_h225 1720' to MPF commands INFO: converting 'fixup protocol h323\_ras 1718-1719' to MPF commands INFO: converting 'fixup protocol netbios 137-138' to MPF commands INFO: converting 'fixup protocol rsh 514' to MPF commands INFO: converting 'fixup protocol rtsp 554' to MPF commands INFO: converting 'fixup protocol sip 5060' to MPF commands INFO: converting 'fixup protocol skinny 2000' to MPF commands INFO: converting 'fixup protocol smtp 25' to MPF commands INFO: converting 'fixup protocol sqlnet 1521' to MPF commands INFO: converting 'fixup protocol sunrpc\_udp 111' to MPF commands INFO: converting 'fixup protocol tftp 69' to MPF commands INFO: converting 'fixup protocol sip udp 5060' to MPF commands INFO: converting 'fixup protocol xdmcp 177' to MPF commands Type help or '?' for a list of available commands. OZ-PIX>

### Configuration PIX utilisant l'ASDM

Terminez-vous ces étapes afin de configurer par l'intermédiaire du GUI ASDM :

1. Du poste de travail 10.1.1.5, ouvrez un navigateur Web pour utiliser ADSM (dans cet

exemple, https://10.1.1.1).

- 2. Clic oui sur les demandes de certificat.
- 3. Ouvrez une session avec le mot de passe d'enable, comme précédemment configuré.
- 4. Si c'est la première fois l'ASDM est exécuté sur le PC, vous êtes incité à utiliser le lanceur ASDM ou l'ASDM comme app de Javas. Dans cet exemple, le lanceur ASDM est sélectionné et installé.
- 5. Allez dans la fenêtre d'accueil ASDM et cliquez sur la

| tome Configuration M                      | onitoring Back Forward Sear  | ch Refresh                  | Sava Help                              |               | Cisco Syst            |
|-------------------------------------------|------------------------------|-----------------------------|----------------------------------------|---------------|-----------------------|
| - Device Information                      |                              | - Interface Sta             | tus                                    |               |                       |
| General License                           |                              | Interface                   | IP Address/Mask                        | Line L        | .ink Current Kbp      |
| Last Nome: nivfironal                     | default domain invalid       | inside                      | 10.1.1.1/24                            | 🔾 up 🗳        | up 1                  |
| PIVVersion: 7.1(1)                        | Device Untime: 14d 6h 4m 4e  |                             |                                        |               |                       |
| ASDN Version: 51(1)                       | Device Opanie: 144 01 411 45 |                             |                                        |               |                       |
| Eirewall Mode: Routed                     | Context Mode: Single         |                             |                                        |               |                       |
| Total Flash: 16 MB                        | Total Memotry 64 MB          | Palast an inter             | for a local state of the second second | d autout Mana |                       |
| VDN Status                                | rota morriery. Of his        | Traffic Status              | nace to view input an<br>s             | a output Kops |                       |
| IKE Tunnels: 0                            | IPSec Tunnels: 0             | Connections                 | Per Second Usage                       |               |                       |
| 12 04 04 04 04 04 04 04 04 04 04 04 04 04 | (МВ)                         | 17:58:19<br>UDP: 0          | TCP: 0                                 | Total:<br>)   | 0                     |
| 35140<br>15-352<br>17-35340<br>17-35340   |                              | 0.5<br>17:58:19<br>Input Kb | ps 0                                   | Output Kbps   | 1                     |
| Latest ASDM Syslog Messa                  | ges                          |                             |                                        | Config        | ire ASDM Syslog Filte |
|                                           | Syslog Disabled              |                             |                                        |               | -                     |

6. Choisissez l'**interface > éditent** afin de configurer l'interface extérieure.

| 📫 Cisco ASDM    | 5.1 for PIX - 10.1.1.1       |                         |                              |                     | i Kalendari            | <u>_    ×</u>    |
|-----------------|------------------------------|-------------------------|------------------------------|---------------------|------------------------|------------------|
| File Rules 8    | Gearch Options Tools Wizards | s Help                  |                              |                     |                        | Press Presson    |
| G<br>Home       | Configuration Menitering     | Back Forward            | Q Q<br>Search Retresh        | Save Help           |                        | uisco systems    |
|                 | Configuration > Interfaces   |                         |                              |                     |                        |                  |
| Interfaces      | ⊕ <u>⊕</u> ≆   ≌   ₫   λ 8   |                         |                              |                     |                        |                  |
| Security Policy | Interface                    | Name Enabled            | Security<br>Level IP Address | Subnet Mask         | Management MTU<br>Only | Add              |
| 2 des           | Ethernet0                    | No                      |                              | ī]                  | No                     | Edit             |
| NAT             | Ethernet1                    | inside Yes              | 10010.1.1.1                  | 255.255.255.0       | No 1500                | Delete           |
| 3               |                              |                         |                              |                     |                        |                  |
| VPN             |                              |                         |                              |                     |                        |                  |
| Routing         |                              |                         |                              |                     |                        |                  |
| Riobal Objects  |                              |                         |                              |                     |                        |                  |
| Properties      |                              |                         |                              |                     |                        |                  |
|                 |                              |                         |                              |                     |                        |                  |
|                 | 1                            |                         |                              | (                   |                        |                  |
|                 | Lada                         |                         |                              |                     |                        |                  |
|                 | Enable traffic between tw    | vo or more interfaces w | hich are configured with s   | ame security levels |                        |                  |
|                 |                              |                         | Apply                        | Reset               |                        |                  |
| 1               | 1                            |                         | sadmin> N                    | IA (15) 🔒           | ☐ ☐ 7/11/08            | 3 5:59:49 PM UTC |

7. Écrivez les détails d'interface et cliquez sur OK quand vous êtes fait.

| Hardware Port:                 | Ethernet0                | Configure Hardware Prop |
|--------------------------------|--------------------------|-------------------------|
| Enable Interface               | Dedicate this interfac   | ce to management only   |
| nterface Name:                 | outside                  |                         |
| Security Level:                | 0                        |                         |
| IP Address                     |                          |                         |
| Use Static IP                  | O Obtain Address via D   | HCP                     |
| IP Address:                    | 172.16.1.1               |                         |
| Subnet Mask:                   | 255.255.255.0            |                         |
| MTU:                           | 1500                     |                         |
| Description:                   |                          |                         |
|                                | OK Canc                  | cel Help                |
| uez sur OK sur la b<br>curité. | oîte de dialogue de modi | ification de niveau de  |
| Focurity Lougl Char            | 100                      |                         |

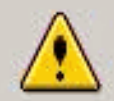

Changing an interface's security level may cause your PIX configuration to become invalid, causing the PIX to drop legal traffic or allow illegal traffic to pass through. Do you still wish to proceed?

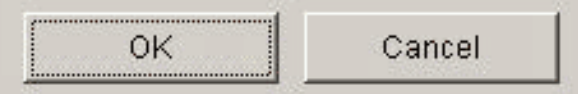

 Cliquez sur Apply pour recevoir la configuration d'interface. La configuration obtient également poussé sur le PIX.

| File Rules S                                          | 5.1 for PIX - 10.1.1.1<br>earch Options Tools Wizard: | s Help        |            |                   |                  |                     |                    |      | _101 ×        |
|-------------------------------------------------------|-------------------------------------------------------|---------------|------------|-------------------|------------------|---------------------|--------------------|------|---------------|
| G<br>Home                                             | Configuration Mentioning                              | Back F        | orward     | Q<br>Search       | <b>Retresh</b>   | Save Help           |                    |      | CISCO SYSTEMS |
| Interfaces                                            | Configuration ≻ Interfaces<br>                        | • 6 6 i       | S (9)      |                   |                  |                     |                    |      |               |
| Security Policy                                       | Interface                                             | Name          | Enabled    | Security<br>Level | IP Address       | Subnet Mask         | Management<br>Only | MTU  | Add           |
| 1/2 e                                                 | Ethernet0                                             | outside       | Yes        | 0                 | 172.16.1.1       | 255.255.255.0       | No                 | 1500 | Edit          |
| NAT                                                   | Ethernet1                                             | inside        | Yes        | 100               | 10.1.1.1         | 255.255.255.0       | No:                | 1500 | Delete        |
| VPN<br>420<br>Routing<br>Global Objects<br>Properties | I                                                     |               |            |                   |                  |                     |                    | •    |               |
|                                                       | I Enable frattic between to                           | wa ar more in | terraces w | Apply             | ntigured with sa | ime security levels |                    |      |               |

10. Choisissez la **stratégie de sécurité** sur l'onglet de caractéristiques afin de passer en revue la règle de stratégie de sécurité utilisée. Dans cet exemple, la règle d'intérieur de par défaut est utilisée.

| Cisco ASDM 5.1 | l for PIX - 10.1.1.1                                                                                                    |                          |                                                                  |             |                                                                |                       |
|----------------|----------------------------------------------------------------------------------------------------|--------------------------|------------------------------------------------------------------|-------------|----------------------------------------------------------------|-----------------------|
| A C            | arch Uptions Tools VVI.                                                                                                    | tards Help               | Q                                                                | 2           | Cis                                                            | CO SYSTEMS            |
| Home C         | onfiguration Monitoring                                                                                                    | Back Forward             | Search Refresh                                                   | Save Help   | unit.                                                          | llus sullins -        |
| Home C         | Configuration Security P<br>Configuration Security P<br>Configuration Secu | AAA Rules C Filter Rules | s C Service Policy Ru<br>Show All<br>Destination<br>Host/Network | Save Help   | Interface Service<br>ide 1000000000000000000000000000000000000 | Add<br>Eart<br>Delete |
|                |                                                                                                    | Consultantia             |                                                                  | 0.0         |                                                                |                       |
|                | V Allow traffic                                                                                                    | Apply                    | Reset                                                            | Advanced    | summary C Show Detail                                          |                       |
|                |                                                                                                    |                          | <admin></admin>                                                  | NA (15) 🔰 🎽 | 8 🔂 🔰 🔒 7/11/06 6:0                                            | 1:49 PM UTC           |

11. Dans cet exemple, NAT est utilisé. Décochez la case d'**Enable traffic through the firewall without address translation** et cliquez sur Add afin de configurer la règle NAT.

| File Rules S                            | 5.1 for PIX - 10<br>Bearch Option | 1.1.1.1<br>Is Tools Wizar | ds Help              |                             |                   |                   | <u>_    ×</u> |
|-----------------------------------------|-----------------------------------|---------------------------|----------------------|-----------------------------|-------------------|-------------------|---------------|
| Ioms                                    | or Configuration                  | Monitoring                | Back Forward S       | Q Q<br>Search Refresh       | 🗐 🤗<br>Save Help  | ſ                 | ISCO SYSTEMS  |
| Interfaces                              | Contgurati                        | on > NAT > Trans          | Istion Rules         | translation)<br>ition Rules |                   |                   |               |
| NAT                                     | Rule                              |                           | Original             |                             |                   | Translated        | Add           |
| VPN                                     | Туре                              | Interface                 | Source Network       | Destination Network         | Interface         | Address           | Edit          |
| Routing<br>Global Objects<br>Properties | •<br>• • S1s                      | tie NAT 📲                 | Dynamic NAT 🛛 🖓 Stat | ic Policy NAT 💮 D           | Nynamic Policy NA | T Manage Pools    | DEEE          |
|                                         |                                   |                           |                      | ≺admin≻ N/                  | A (15)            | 🖗 💽 🛛 🔒 7/11/06 6 | :02:29 PM UTC |

 Configurez le réseau de source. Dans cet exemple, 10.0.0.0 est utilisé pour l'adresse IP, et 255.0.0.0 est utilisé pour le masque.Cliquez sur Manage Pools afin de définir le pool d'adresses NAT.

|                    |                                                            | Interface:                                            | inside       | -                    |             |
|--------------------|------------------------------------------------------------|-------------------------------------------------------|--------------|----------------------|-------------|
|                    |                                                            | IP Address:                                           | 10.0.0.0     |                      |             |
|                    |                                                            | Mask:                                                 | 255.0.0.0    | •                    |             |
| anslate Ad         | idress on Inte<br>Address To –                             | rface: outsi                                          | ide 💌        |                      | NAT Options |
| Translate          |                                                            |                                                       |              |                      |             |
| Translate<br>C י י | Static                                                     | IP Address;<br>port                                   | <u> </u>     | ]                    |             |
| C י י              | Static<br>Redirect p<br>TCP<br>C UDP                       | IP Address;<br>port<br>Original port                  | Translated p | ort:                 |             |
| Translate<br>C +   | Static<br>Redirect p<br>C TCP<br>C UDP<br>Dynamic          | IP Address;<br>port<br>Original port<br>Address Pool; | Translated p | ort:<br>Manage Pools | ]<br>       |
| Translate<br>C +   | Static<br>Redirect p<br>TCP<br>C UDP<br>Dynamic<br>Pool ID | IP Address;<br>port<br>Original port<br>Address Pool: | Translated p | ort<br>Manage Pools  | ]<br>       |

13. Sélectionnez l'interface extérieure et cliquez sur Add.

| Interface<br>nside | Pool ID | IP Address(es) | Add    |
|--------------------|---------|----------------|--------|
| outside            |         |                | Edit   |
|                    |         |                | Delete |
|                    |         |                |        |
|                    |         |                |        |
|                    |         |                |        |
|                    |         |                |        |

14. Dans cet exemple, une plage et un pool d'adresses de PAT sont configurés. Configurez l'adresse NAT de groupe de plage et cliquez sur OK.

| Range      |                  |                       |               |                    |   |
|------------|------------------|-----------------------|---------------|--------------------|---|
| C Port Add | dress Translatio | n (PAT)               |               |                    |   |
| C Port Add | dress Translatio | n (PAT) usin <u>c</u> | the IP addres | s of the interface | 9 |
| 2          |                  |                       |               |                    |   |
| ID ad      |                  |                       | r             |                    |   |
| IP Ad      | aress: 172.18    | 5,1,5                 |               | 172.16.1.10        |   |
|            |                  | -                     |               |                    |   |
| Netwo      | ork Mask (option | al): 255              | .255.255.0    |                    |   |
|            |                  |                       |               |                    |   |

15. Sélectionnez l'interface extérieure dans l'étape 13 afin de configurer l'adresse de PAT. Cliquez sur

| nterface: 0             | utside          | -           | Pool ID:    | 1                |     |
|-------------------------|-----------------|-------------|-------------|------------------|-----|
| C Range                 |                 |             |             |                  |     |
| Port Address            | Translation (PA | T)          |             |                  |     |
| C Port Address          | Translation (PA | T) using th | e IP addres | s of the interfa | ice |
|                         |                 |             |             |                  |     |
|                         | . 4704644       |             | — _ r       |                  |     |
| IP Address              | > 172.10.1.4    |             | 0.000       |                  |     |
| IP Address              | · [172.16.1.4   |             |             |                  |     |
| IP Address<br>Network M | ask (optional): | 255.25      | 5.255.0     |                  |     |
| IP Address<br>Network M | ask (optional): | 255.25      | 5.255.0     |                  |     |

|                 | uuress roois                      |                                        |              |
|-----------------|-----------------------------------|----------------------------------------|--------------|
| lobal Address   | Pools                             |                                        |              |
| iobal Address F | <sup>o</sup> ools are used to con | figure Dynamic Network Address Transla | tion (NAT)   |
| idresses.       |                                   |                                        | r            |
| Interface       | Pool ID                           | IP Address(es)                         |              |
| nside           |                                   | e a 17                                 | Add          |
| utside          | 1 1/2.1                           | 615-17216110                           | Internet and |
| outor de la     | 1 (12.)                           | 531391121101110                        | Edit         |
|                 |                                   |                                        |              |
|                 |                                   |                                        | Delete       |
|                 |                                   |                                        |              |
|                 |                                   |                                        |              |
|                 |                                   |                                        |              |
|                 |                                   |                                        |              |
|                 |                                   |                                        |              |
|                 |                                   |                                        |              |
|                 |                                   |                                        |              |
|                 |                                   |                                        |              |

16. Sur la fenêtre de règle de traduction d'adresses d'éditer, sélectionnez l'ID de groupe à utiliser par le réseau de source configuré. Cliquez sur OK.

| • USE NAT                                                                                                    | <b>O</b> U                                                          | se Policy NAT                                                                        |                                 |            |            |         |             |
|----------------------------------------------------------------------------------------------------|---------------------------------------------------------------------|--------------------------------------------------------------------------------------|---------------------------------|------------|------------|---------|-------------|
| Source Host/N                                                                                                  | letwork                                                             |                                                                                      |                                 |            |            |         |             |
|                                                                                                    |                                                                     | Interface:<br>IP Address:<br>Mask:                                                   | inside<br>10.0.0.0<br>255.0.0.0 |            | ¥          |         |             |
| anslate Addre                                                                                                  | ss on Inte                                                          | rface: outsi                                                                         | ide •                           | 1          |            |         | NAT Options |
|                                                                                                    |                                                                     |                                                                                      |                                 |            |            |         |             |
| Translate Add                                                                                                  | ress To –                                                           |                                                                                      |                                 | -          |            |         |             |
| Translate Add<br>C 1 Sta                                                                                       | <b>ress To</b> —<br>atic<br>Redirect p                              | IP Address:<br>ort                                                                   | _                               | -,<br>     | 2          |         |             |
| Translate Add<br>Translate Add                                                                                 | ress To –<br>atic<br>Redirect p<br>© TCP<br>© UDP                   | IP Address:<br>ort<br>Original port                                                  |                                 | Translated | port.      |         |             |
| Translate Add<br>Translate Add<br>Sta<br>Translate Add<br>Sta<br>Sta<br>Sta<br>Sta<br>Sta<br>Sta<br>Sta<br>Sta | ress To —<br>atic<br>Redirect p<br>© TCP<br>© UDP<br>namic          | IP Address:<br>ort<br>Original port<br>Address Pool:                                 | 1                               | Translated | port Manag | e Pools |             |
| Translate Add<br>Translate Add<br>Sta<br>Translate Add                                                         | ress To —<br>atic<br>Redirect p<br>TCP<br>C UDP<br>namic<br>Pool ID | IP Address:<br>ort<br>Original port<br>Address Pool:                                 |                                 | Translated | port.      | e Pools |             |
| Translate Add                                                                                                  | ress To —<br>atic<br>Redirect p<br>© UDP<br>namic<br>Pool ID<br>1   | IP Address:<br>ort<br>Original port<br>Address Pool:<br>172.16.1.4<br>172.16.1.5-177 |                                 | Translated | port Manag | e Pools |             |

17. Cliquez sur Apply afin de pousser la règle NAT configurée au PIX.

| Rules Searc  | h Options    | Tools Wiza        | rds Help                            |                        |                 |                        |            |
|--------------|--------------|-------------------|-------------------------------------|------------------------|-----------------|------------------------|------------|
| Home Con     | anguration   | Monitoring        | Back Forward                        | Q Refresh              | Save Help       |                        | Cisco Syst |
| 6            | onfiguration | > NAT > Trans     | slation Rules                       |                        |                 |                        |            |
| terfaces     | * 초 平        | 3 🗓 %             |                                     |                        |                 |                        |            |
| A.           | □ (Enable    | e traffic through | the firewall without addre          | ss translation:        |                 |                        |            |
| arity Policy | Transl       | ation Rules       | C Translation Exer                  | nption Rules           |                 |                        |            |
| 34           | Chow Du      | loc for Interfere | er lander en de                     |                        |                 |                        |            |
| NAT          | SHOW RU      | nes for mienaci   | <ul> <li>[All Interfaces</li> </ul> |                        | 1               |                        | -          |
| 03           | Rule         |                   | Original                            |                        |                 | Translated             | Add        |
| VPN          | Туре         | Interface         | Source Network                      | Destination Network    | Interface       | Address                | Edit       |
| 430          | 10.0         | inside            | <b>c</b> □10.0.0/8                  | 🤹 any:                 | outside         | 172.16.1.4             | Delete     |
| Routing      |              | -                 |                                     |                        |                 | 172.16.1.5-172.16.1.10 |            |
| bal Objects  |              |                   |                                     |                        |                 |                        |            |
|              |              |                   |                                     |                        |                 |                        |            |
| operties     |              |                   |                                     |                        |                 |                        |            |
|              |              |                   |                                     |                        |                 |                        |            |
|              |              |                   |                                     |                        |                 |                        |            |
|              | •            |                   |                                     |                        |                 |                        | F.         |
|              | 🕩 Statio     | NAT               | Dynamic NAT 🚓 St                    | latic Policy NAT 🛛 🖓 D | ynamic Policy N | Manage Pools           |            |
|              |              |                   |                                     |                        |                 |                        |            |
|              |              |                   |                                     | Apply                  | Reset           |                        |            |

 Dans cet exemple, des artères statiques sont utilisées. Cliquez sur Routing, choisissez l'artère statique et cliquez sur Add.

| Cisco ASDM                                                                             | 5.1 for PIX - 10.1.1.1        |                                                                                                    |                        |
|----------------------------------------------------------------------------------------|-------------------------------|----------------------------------------------------------------------------------------------------|------------------------|
| File Rules S                                                                           | Configuration Montoring       | ds Help<br>O O Q Q Q Q<br>Block Forward Search Refiresh Save Help                                    | Cisco Systems          |
| Interfaces<br>Security Policy<br>NAT<br>WPN<br>Routing<br>Global Objects<br>Properties | Configuration > Routing > Pro | Uting > Static Route Specify static routes.  Interface IP Address Netmask Gateway IP Metric Tunneled | Add<br>Edit<br>Delete  |
|                                                                                        |                               | Addriv Reset                                                                                         |                        |
|                                                                                        |                               | <admin> NA (15) 🛃 🔂</admin>                                                                          | 7/11/06 7:45:00 PM UTC |

-

| 19. | Configurez la                                                                                                    | a passerelle | par défaut | et cliquez sur |
|-----|----------------------------------------------------------------------------------------------------|--------------|------------|----------------|
|     | and the second second se |              |            |                |

| 🚰 Add Static Route |                         |
|--------------------|-------------------------|
| Interface Name:    | outside 💌               |
| IP Address:        | 0.0.0                   |
| Mask:              | 0.0.0.0                 |
| Gateway IP:        | 172.16.1.2              |
| Metric             | 1                       |
| C Tunneled (Used   | only for default route) |
| ок                 | Cancel Help             |
|                    |                         |

20. Cliquez sur Add et ajoutez les artères aux réseaux

|            | 🚰 Add Static R             | oute        |                     |      | × |
|------------|----------------------------|-------------|---------------------|------|---|
|            | Interface                  | Name:       | inside              | •    |   |
|            | IP Addres                  | ss:         | 10.2.1.0            |      |   |
|            | Mask:                      |             | 255.255.255.0       | -    |   |
|            | Gateway                    | IP:         | 10.1.1.2            | -    |   |
|            | <ul> <li>Metric</li> </ul> |             | 1                   |      |   |
|            | C Tunnel                   | ed (Used    | only for default ro | ute) |   |
| intériours | ОК                         |             | Cancel              | Help | ] |
| Add S      | itatic Route               |             |                     | ×    |   |
| In         | terface Name:              | inside      |                     |      |   |
| IP         | 'Address:                  | 10.3.1.     | 0                   |      |   |
| М          | ask:                       | 255.25      | 5.255.0 💌           |      |   |
| G          | ateway IP:                 | 10.1.1.     | 2                   |      |   |
| ¢          | Metric                     | 1           |                     |      |   |
| С          | Tunneled (Used             | only for de | fault route)        |      |   |
|            | ок                         | Cancel      | Help                |      |   |

21. Confirmez que les artères correctes sont configurées et cliquez sur Apply.

| File Rules S                                                                                                    | 5.1 for PIX - 10.1.1.1<br>earch Options Tools Wizard                                                                            | s Help                                                                                                    | ×                                    |
|----------------------------------------------------------------------------------------------------|----------------------------------------------------------------------------------------------------|----------------------------------------------------------------------------------------------------|--------------------------------------|
| S<br>Home                                                                                                    | Configuration Monitoring                                                                                                    | Eack Forward Search Refresh Save Help                                                                                                    | Cisco Systems                        |
| Interfaces<br>Interfaces<br>Security Policy<br>NAT<br>Security Policy<br>NAT<br>Security<br>VPN<br>Security<br>Properties | Configuration > Routing > Ro<br>Multicast<br>Multicast<br>MRoute<br>Routing<br>P* OSPF<br>Proxy ARPs<br>* RIP<br>* Static Route | Interface       IP Address       Netmask       Gateway IP       Metric       Tur         Outside       0.0.0       0.0.0       172.18.1.2       1         Inside       10.2.1.0       255.255.0       10.1.1.2       1         Inside       10.3.1.0       255.255.255.0       10.1.1.3       1 | neler Add<br>No<br>NA Edit<br>Delete |
| -                                                                                                    | )                                                                                                    | <admin> NA (15)</admin>                                                                                                    | 🔓 7/11/06 7:48:48 PM UTC             |

## Configuration PIX utilisant le CLI

La configuration par l'intermédiaire du GUI ASDM est maintenant complète.

Vous pouvez voir cette configuration par l'intermédiaire du CLI :

## Dispositifs de sécurité CLI PIX

| •                                                                   |
|---------------------------------------------------------------------|
| <pre>pixfirewall(config)#write terminal PIX Version 7.0(0)102</pre> |
| names ! interface Ethernet0 nameif outside security-                |
| level 0 ip address 172.16.1.1 255.255.255.0 ! interface             |
| Ethernet1 nameif inside security-level 100 ip address               |
| 10.1.1.1 255.255.255.0 ! Assign name and IP address                 |
| to the interfaces enable password 2KFQnbNIdI.2KYOU                  |
| encrypted passwd 2KFQnbNIdI.2KYOU encrypted asdm image              |
| flash:/asdmfile.50073 no asdm history enable arp timeout            |
| 14400 nat-control ! Enforce a strict NAT for all the                |
| traffic through the Security appliance global (outside)             |
| 1 172.16.1.5-172.16.1.10 netmask 255.255.255.0 !                    |
| Define a pool of global addresses 172.16.1.5 to                     |
| 172.16.1.10 with ! NAT ID 1 to be used for NAT global               |
| (outside) 1 172.16.1.4 netmask 255.255.255.0 ! Define               |
| a single IP address 172.16.1.4 with NAT ID 1 to be used             |
| for PAT nat (inside) 1 10.0.0.0 255.0.0.0 ! Define                  |
| the inside networks with same NAT ID 1 used in the                  |
| global command for NAT route inside 10.3.1.0                        |
| 255.255.255.0 10.1.1.3 1 route inside 10.2.1.0                      |
| 255.255.255.0 10.1.1.2 1 ! Configure static routes                  |
| for routing the packets towards the internal network                |
| route outside 0.0.0.0 0.0.0.0 172.16.1.2 1 !                        |
|                                                                     |

| Configure static route for routing the packets towards   |  |  |  |
|----------------------------------------------------------|--|--|--|
| the Internet (or External network) timeout xlate 3:00:00 |  |  |  |
| timeout conn 1:00:00 half-closed 0:10:00 udp 0:02:00     |  |  |  |
| icmp 0:00:02 sunrpc 0:10:00 h323 0:05:00 h225 1:00:00    |  |  |  |
| mgcp 0:05:00 mgcp-pat 0:05:00 sip 0:30:00 sip_media      |  |  |  |
| 0:02:00 timeout uauth 0:05:00 absolute http server       |  |  |  |
| enable ! Enable the HTTP server on PIX for ASDM          |  |  |  |
| access http 10.1.1.5 255.255.255 inside ! Enable         |  |  |  |
| HTTP access from host 10.1.1.5 to configure PIX using    |  |  |  |
| ASDM (GUI) ! ! Output suppressed ! !                     |  |  |  |
| Cryptochecksum:a0bff9bbaa3d815fc9fd269a3f67fef5 : end    |  |  |  |

Choisissez la **configuration en cours de fichier > d'exposition dans la nouvelle fenêtre** afin de visualiser la configuration CLI dans l'ASDM.

| File Rules Search Options Tools Wizards Help                                                                                                    |
|----------------------------------------------------------------------------------------------------|
| Refresh ASDM with the Running Configuration on the Device<br>Reset Device to the Factory Default Configuration                                                      |
| Show Running Configuration in New Window                                                                                                    |
| Save Running Configuration to Flash<br>Save Running Configuration to TFTP Server<br>Save Running Configuration to Standby Unit<br>Save Internal Log Buffer to Flash |
| Print                                                                                                    |
| Clear ASDM Cache<br>Clear Internal Log Buffer                                                                                                    |
| Exit                                                                                                    |

## **Vérifiez**

Aucune procédure de vérification n'est disponible pour cette configuration.

## **Dépannez**

## Dépannage des commandes

L'<u>Outil Interpréteur de sortie</u> (clients <u>enregistrés</u> uniquement) (OIT) prend en charge certaines commandes **show**. Utilisez l'OIT pour afficher une analyse de la sortie de la commande **show** .

**Remarque:** Référez-vous aux <u>informations importantes sur les commandes de débogage</u> avant d'utiliser les commandes de **débogage**.

• mettez au point le suivi d'ICMP — Affiche si les demandes d'ICMP des hôtes atteignent le

PIX. Afin d'exécuter ceci mettez au point, vous doivent ajouter la **commande access-list** de permettre l'ICMP dans votre configuration.

 élimination des imperfections de tampon de journalisation — Affiche les connexions qui sont établies et refusées aux hôtes qui passent par le PIX. Les informations sont stockées dans la mémoire tampon de log PIX et vous pouvez voir la sortie avec le show log command.

## Procédure de dépannage

L'ASDM peut être utilisé pour activer se connecter, et pour visualiser également les logs :

1. Choisissez la configuration > le Properties > en se connectant > en se connectant l'installation, vérifiez l'enable se connectant, et cliquez sur

| Apply.                                                                                 |                                                       |                                                                                                    |                                                                                                    |                                                                          |                                                                                                    |                                                                                               |
|----------------------------------------------------------------------------------------|-------------------------------------------------------|----------------------------------------------------------------------------------------------------|----------------------------------------------------------------------------------------------------|--------------------------------------------------------------------------|----------------------------------------------------------------------------------------------------|-----------------------------------------------------------------------------------------------|
| File Rules S                                                                           | 5.1 for PIX - 10.1.1.1<br>earch Options Tools Wizards | s Help                                                                                                    |                                                                                                    |                                                                          |                                                                                                    |                                                                                               |
| S<br>Home                                                                              | Configuration Montoring                               | Back Forward                                                                                                    | Q Refres                                                                                                    | h Save                                                                   | неф                                                                                                    | Cisco Systems                                                                                 |
| Netrifaces<br>Security Policy<br>NAT<br>WPN<br>Routing<br>Global Objects<br>Properties | Configuration > Properties > L                        | agging > Logging Betur         agging Setup         Image: Setup         Image: Setup         Image: Setup         Image: Setup         Image: Setup         Image: Setup         Image: Setup         Image: Setup         Image: Setup         Image: Setup         Image: Setup         ASDM Logging         Specify the size of Gueue Size: | 199<br>messages as systor<br>al Buffer<br>of the Internal buffer<br>096 bytes<br>to save the buffer co<br>E FTP Server<br>Flash<br>1 the queue for systo<br>00 Ap | gs F<br>to which syslog<br>ntents before t<br>Configure F<br>Configure F | Enable logging of<br>Send syslogs in<br>gs will be saved. V<br>the buffer is overw<br>TP Settings<br>Tash Usage<br>rviewing in ASDIV<br>Reset | on the failover standby unit<br>EMBLEM format<br>Yhen the buffer fills up, it will<br>ritten. |

 Choisissez la surveillance > en se connectant > mémoire tampon de log > en se connectant de niveau et choisissez le tampon de journalisation de la liste déroulante. Vue de clic.

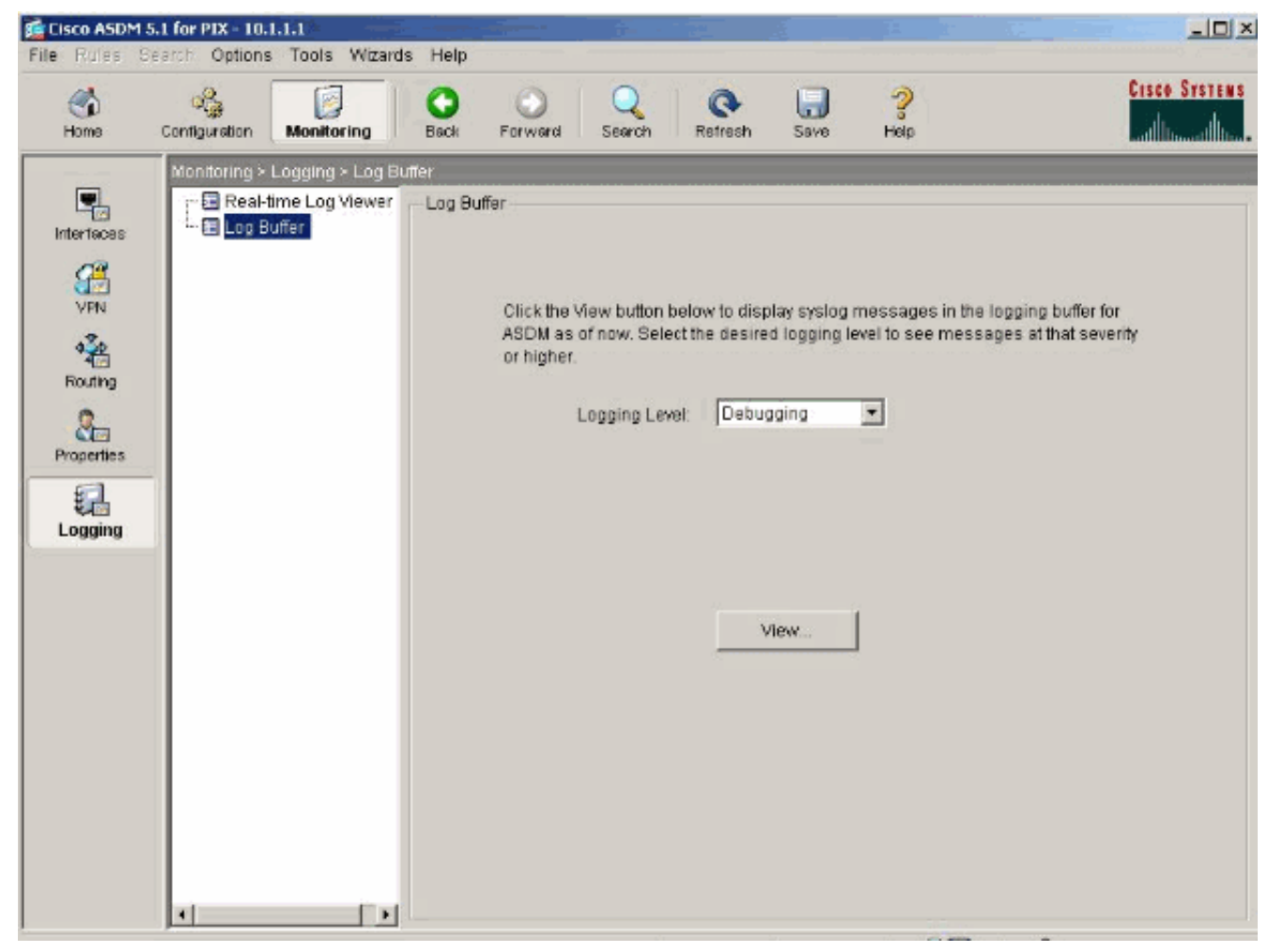

3. Voici un exemple de la mémoire tampon de log

1

| 🔂 Log Buf       | fer                   |                                                                                                    |
|-----------------|-----------------------|----------------------------------------------------------------------------------------------------|
| C Rem           | esh 🔄 Save 🖙 Clea     | r 🖾 Color Settings 🐞 Create Rule 📷 Bridwikule Find:                                                      |
| This table      | shows syslog messages | s in ASDM logging buffer as of now.                                                                      |
| Severity        | Time                  | Message ID: Description                                                                                  |
| <u>ê</u> 6      | Jul 12 2006 13:08:11  | 605005: Login permitted from 10.1.1.5/1136 to inside:10.1.1.1/https for user "enable_15"                 |
| <u> </u>        | Jul 12 2006 13:08:11  | 725002: Device completed SSL handshake with client inside:10.1.1.5/1136                                  |
| <u>i</u> 6      | Jul 12 2006 13:08:11  | 725003: SSL client inside:10.1.1.5/1136 request to resume previous session.                              |
| <u>1</u> 6      | Jul 12 2006 13:08:11  | 725001: Starting SSL handshake with client inside:10.1.1.5/1136 for TLSv1 session.                       |
| <u>i</u> 6      | Jul 12 2006 13:08:11  | 302013: Built inbound TCP connection 545 for inside:10.1.1.5/1136 (10.1.1.5/1136) to NP Identity ifc:10. |
| <u>4</u> 6      | Jul 12 2006 13:08:10  | 302021: Teardown ICMP connection for faddr 10.1.1.5/512 gaddr 10.1.1.1/0 laddr 10.1.1.1/0                |
| <u>i</u> 6      | Jul 12 2006 13:08:10  | 302020: Built ICMP connection for faddr 10.1.1.5/512 gaddr 10.1.1.1/0 laddr 10.1.1.1/0                   |
| <u>4</u> 6      | Jul 12 2006 13:08:10  | 110001: No route to 171.71.179.143 from 10.1.1.5                                                         |
| <u>i</u> 6      | Jul 12 2006 13:08:09  | 302021: Teardown ICMP connection for faddr 10.1.1.5/512 gaddr 10.1.1.1/0 laddr 10.1.1.1/0                |
| <u>1</u> 6      | Jul 12 2006 13:08:09  | 302020: Built ICMP connection for faddr 10.1.1.5/512 gaddr 10.1.1.1/0 laddr 10.1.1.1/0                   |
| <u>4</u> 6      | Jul 12 2006 13:08:08  | 302021: Teardown ICMP connection for faddr 10.1.1.5/512 gaddr 10.1.1.1/0 laddr 10.1.1.1/0                |
| <u>1</u> 6      | Jul 12 2006 13:08:08  | 302020: Built ICMP connection for faddr 10.1.1.5/512 gaddr 10.1.1.1/0 laddr 10.1.1.1/0                   |
| <u>i</u> 6      | Jul 12 2006 13:08:07  | 302021: Teardown ICMP connection for faddr 10.1.1.5/512 gaddr 10.1.1.1/0 laddr 10.1.1.1/0                |
| <u>*</u> 6      | Jul 12 2006 13:08:07  | 302020: Built ICMP connection for faddr 10.1.1.5/512 gaddr 10.1.1.1/0 laddr 10.1.1.1/0                   |
| <u>i</u> 6      | Jul 12 2006 13:08:06  | 302021: Teardown ICMP connection for faddr 10.1.1.5/512 gaddr 10.1.1.1/0 laddr 10.1.1.1/0                |
| <u>4</u> 6      | Jul 12 2006 13:08:06  | 302020: Built ICMP connection for faddr 10.1.1.5/512 gaddr 10.1.1.1/0 laddr 10.1.1.1/0                   |
| <u>i</u> 6      | Jul 12 2006 13:08:05  | 302021: Teardown ICMP connection for faddr 10.1.1.5/512 gaddr 10.1.1.1/0 laddr 10.1.1.1/0                |
| <u>4</u> 6      | Jul 12 2006 13:08:05  | 302020: Built ICMP connection for faddr 10.1.1.5/512 gaddr 10.1.1.1/0 laddr 10.1.1.1/0                   |
| <u>i</u> 6      | Jul 12 2006 13:08:04  | 302021: Teardown ICMP connection for faddr 10.1.1.5/512 gaddr 10.1.1.1/0 laddr 10.1.1.1/0                |
| <u>1</u> 6      | Jul 12 2006 13:08:04  | 302020: Built ICMP connection for faddr 10.1.1.5/512 gaddr 10.1.1.1/0 laddr 10.1.1.1/0                   |
| <u>i</u> 6      | Jul 12 2006 13:08:03  | 302021: Teardown ICMP connection for faddr 10.1.1.5/512 gaddr 10.1.1.1/0 laddr 10.1.1.1/0                |
| <u>4</u> 6      | Jul 12 2006 13:08:03  | 302020: Built ICMP connection for faddr 10.1.1.5/512 gaddr 10.1.1.1/0 laddr 10.1.1.1/0                   |
| <u>i</u> 6      | Jul 12 2006 13:08:02  | 302021: Teardown ICMP connection for faddr 10.1.1.5/512 gaddr 10.1.1.1/0 laddr 10.1.1.1/0                |
| <u>4</u> 6      | Jul 12 2006 13:08:02  | 302020: Built ICMP connection for faddr 10.1.1.5/512 gaddr 10.1.1.1/0 laddr 10.1.1.1/0                   |
| <u>i</u> 6      | Jul 12 2006 13:08:01  | 302021: Teardown ICMP connection for faddr 10.1.1.5/512 gaddr 10.1.1.1/0 laddr 10.1.1.1/0                |
| <b>1</b> 6<br>∢ | Jul 12 2006 13:08:01  | 302020: Built ICMP connection for faddr 10.1.1.5/512 gaddr 10.1.1.1/0 laddr 10.1.1.1/0                   |
| 3 Er            | mergencies 🕠 Alerts   | 🥝 Critical 🖨 Errors 🌲 Warnings 🗼 Notifications 🗼 Informational 💿 Debugging                               |

## Incapable d'accéder à des sites Web de nom

Dans certains scénarios, les réseaux internes ne peuvent pas accéder aux sites Web d'Internet à l'aide du nom (travaux avec l'adresse IP) dans le navigateur Web. Cette question est commune et se produit habituellement si le serveur DNS n'est pas défini, particulièrement dans les cas où PIX/ASA est le serveur DHCP. En outre, ceci peut se produire dans des cas si le PIX/ASA ne peut pas pousser le serveur DNS ou si le serveur DNS n'est pas accessible.

## Informations connexes

- Dispositifs de sécurité de la gamme Cisco PIX 500
- Dispositifs de sécurité adaptatifs de la gamme Cisco ASA 5500
- <u>Références des commandes du pare-feu Cisco Secure PIX</u>
- <u>Cisco Adaptive Security Device Manager</u>
- Dépannage et alertes de Cisco Adaptive Security Device Manager (ASDM)
- Demandes de commentaires (RFC)
- Support et documentation techniques Cisco Systems